### ouicom

| TUTORIEL        |                |                           |  |  |  |
|-----------------|----------------|---------------------------|--|--|--|
| Contact OUICOM* |                | MàJ 02/03/2020            |  |  |  |
| Kevin SY        | 01 76 21 55 44 | <u>kevin.sy@ouicom.fr</u> |  |  |  |

## **CRÉATION D'UN ÉVÉNEMENT**

#### Bienvenue dans ce tutoriel pour ajouter un nouvel événement

Pour commencer, connectez-vous au back-office du site par le lien suivant :

https://www.buildingsmartfrance-mediaconstruct.fr/admin\_access

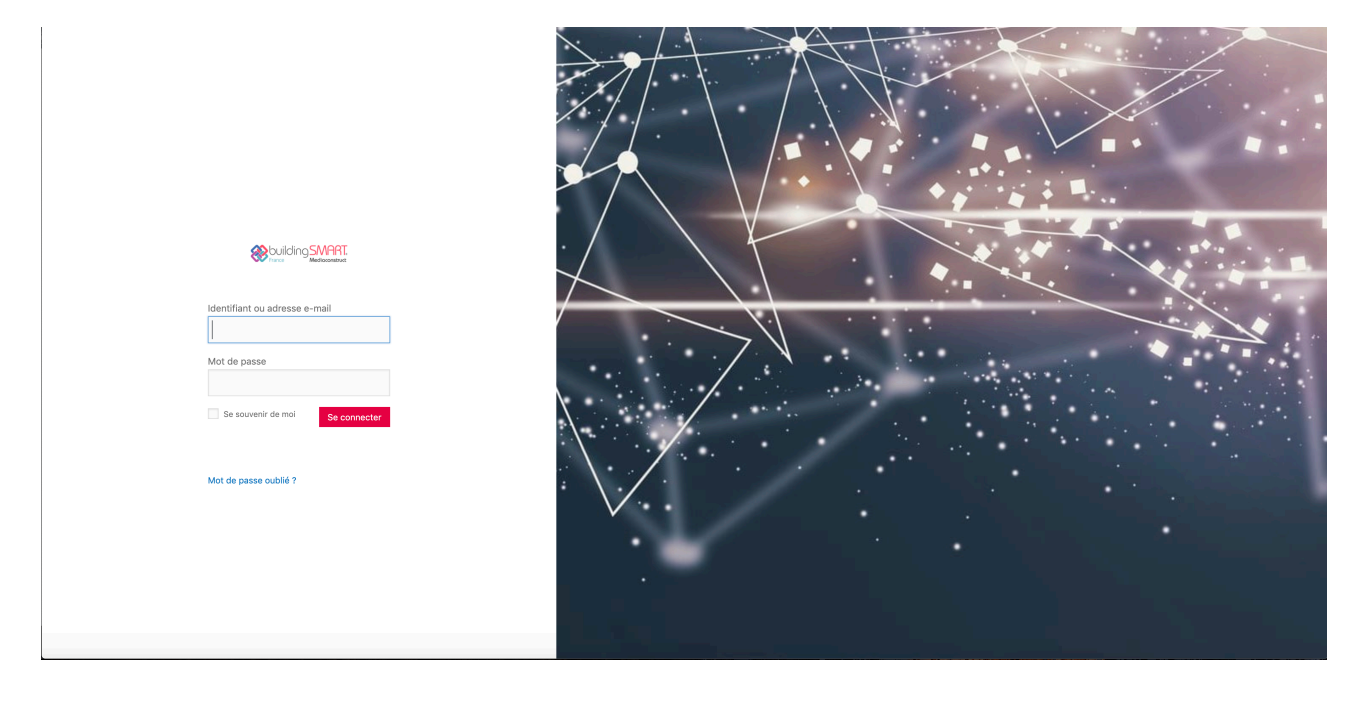

## ouicom

#### Configuration de l'événement

Sur la gauche, rendez-vous dans « Evénementss » > « Evénementss »

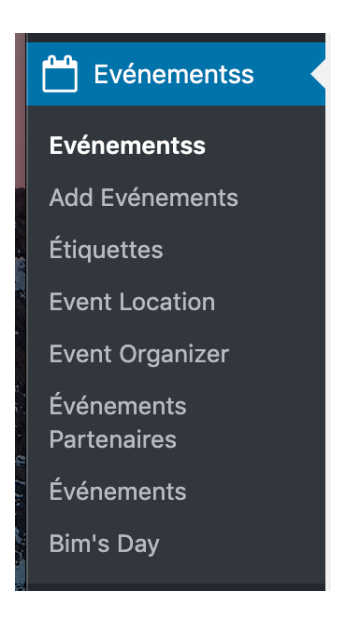

Dans la barre de recherche à droite, dessus du tableau, rechercher « Événement Template », cliquer sur « Rechercher dans les templates »

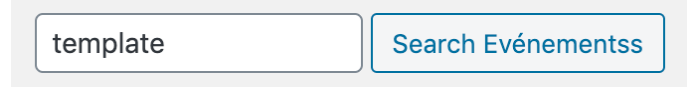

- Puis dupliquer l'événement : « Événement template »
- Puis cliquer sur « Modifier » sur celui qui vient d'être dupliquer
- , Changer le titre de l'événement en haut de la page à la place de « Événement template »
- Changer l'URL de l'événement en haut de la page juste en dessous du titre

Événement template

Permalien : <u>https://www.buildingsmartfrance-mediaconstruct.fr/events/evenement-template/</u> Modifier

- Dans l'encart de texte, passer en mode Texte ( en haut à droite de l'encart )
- Remplacer le texte « Liendelarticledublog » par le lien complet de l'article en question
- Remplacer le texte « Lienverslinscription » par le bon lien complet d'inscription

| 9 Ajouter un média 🥣 Caldera Form 🛛 Insérer téléchargement                                                                                               | Visuel | Texte  |  |  |  |
|----------------------------------------------------------------------------------------------------|--------|--------|--|--|--|
| b i link b-quote del ins img ul ol li code Tableau more fermer les balises raw one half one half last one third last one third last one fourth           |        | $\sim$ |  |  |  |
| one fourth last two third last three fourth three fourth last three fourth last box tooltip learn_more slider slide button digg stumble facebook twitter |        |        |  |  |  |
| retweet feedburner protected Smart Slider                                                                                                    |        |        |  |  |  |

En savoir plus : <a href="Liendelarticledublog">ici</a>

Inscription : <a href="Lienverslinscription">Je m'inscris</a>

## ouicom\*

- Dans l'encart « Event Details » :
  - ★ Modifier le sous titre ( « Event SubTitle » )

|    | Event SubTitle                          |
|----|-----------------------------------------|
| Le | e 13 décembre De 9h à 18h - sur Webikéo |

\* Modifier la date de départ, la date d'arrivée et les horaires de l'événement

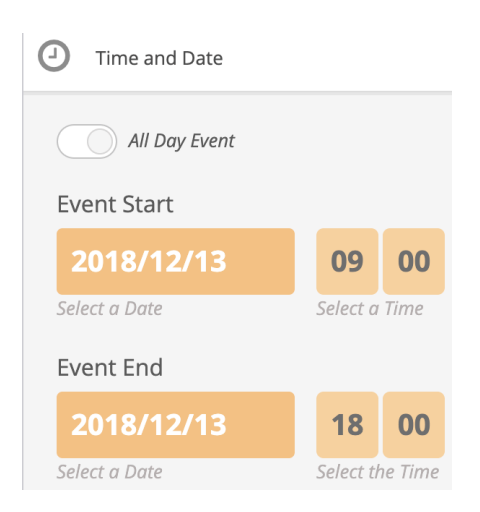

- Dans l'encart « Location and Venue » :
  - ★ Cliquer sur « CREATE A NEW LOCATION », Remplir les différents champs OU copier le lieu d'un autre événement

|                                    | Location and Venue                                                      |    |  |
|------------------------------------|-------------------------------------------------------------------------|----|--|
|                                    | Location: LES MIROIRS                                                   | ×ø |  |
|                                    | SELECT DIFFERENT LOCATION FROM LIST CREATE A NEW LOCATION               |    |  |
|                                    | Make location information only visible to logged-in users               |    |  |
| Hide Location Name from Event Card |                                                                         |    |  |
|                                    | Generate Google Map from the address                                    |    |  |
|                                    | Show location information over location image (If location image exist) |    |  |
|                                    |                                                                         |    |  |

- Dans la colonne de droite :
  - ★ Possibilité d'ajouter des catégories sur les événements Cf
  - ★ Possibilité de changer la couleur de l'événement

# ouicom

★ Dans l'encart en bas à droite « Evénement Image », Ajouter/Changer **OBLIGATOIREMENT** une image à la une :

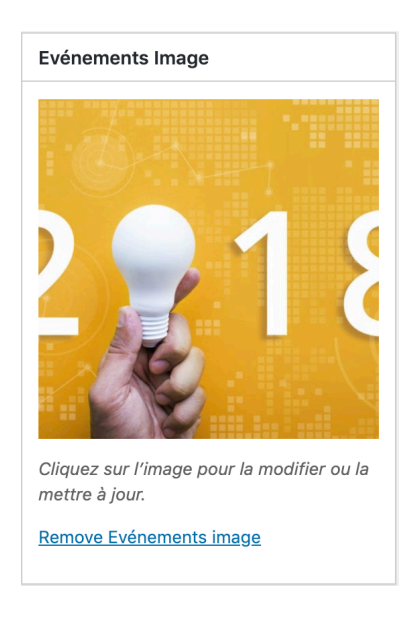

- En bas de page :
  - ★ Remplacer l'auteur par « ouicom(author\_post) »

| Auteur               |   |
|----------------------|---|
| ouicom (author_post) | ~ |

> Dans l'encart « Publier » à droite, cliquer sur « Publier »

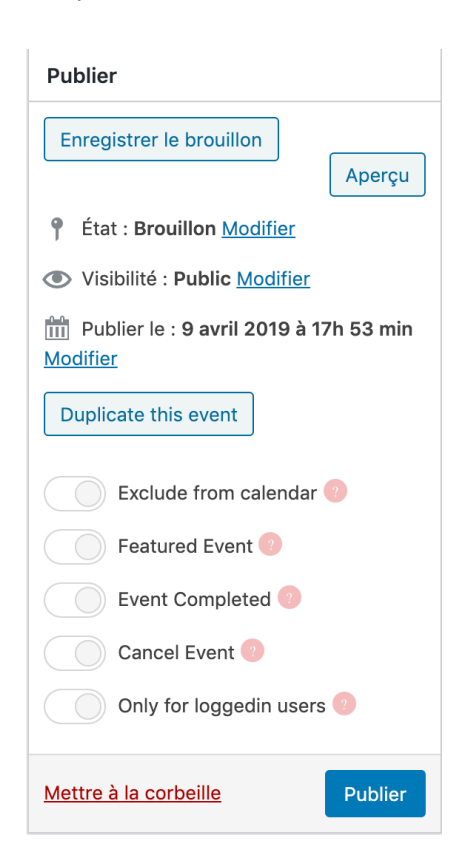